# TEXAS INSTRUMENTS

# ABSTRACT

WiLink8<sup>™</sup> Linux driver provides an easy tool *Calibrator* to configure the WiLink8 devices for different TX operations and measure the output performance as well as measure the RX performance. The calibrator tool also provides an easy way to select the desired channel and power level. This enables the RF verification both in the lab and at certification test houses to perform the regulatory conformance tests and measure spectrum mask on the final product that is running WiLink8 drivers on Linux platform. The Calibrator tool can also be used for production line testing. The document also provides additional features offered by the calibrator tool to set the device MAC address.

# **Table of Contents**

| 1 Acronyms                                           | 2              |
|------------------------------------------------------|----------------|
| 2 Prerequisites                                      | 2              |
| 3 Calibrator Tool Commands                           | 2              |
| 3.1 Enable PLT Mode                                  | <mark>2</mark> |
| 3.2 Disable PLT Mode                                 | 2              |
| 3.3 Tune Channel                                     | 2              |
| 3.4 Set TX Power                                     | 4              |
| 3.5 Enable Continuous TX Test Using start_tx Command | 6              |
| 3.6 Disable Continuous TX Test Using stop_tx Command | 7              |
| 3.7 Additional Notes Related to Continuous TX Test.  | 7              |
| 3.8 Example TX Output With Different Settings        | 8              |
| 3.9 Continuous Wave TX or TX Tone Test Command       | 12             |
| 4 Calibrator Tool RX Command                         | 12             |
| 4.1 Enable PLT Mode                                  | 13             |
| 4.2 Enable/Start RX Statistics Test                  | 13             |
| 4.3 Collect RX Statistics                            | 13             |
| 4.4 Disable/Stop RX Statistics Test                  | 13             |
| 4.5 RX Statistics Examples                           | 13             |
| 5 ANT1 and ANT2 Assembly Validation for Production   | 15             |
| 6 Additional Commands Using Calibrator               | 16             |
| 6.1 Set Antenna Mode                                 | 16             |
| 6.2 Set Antenna Diversity 5 GHz                      | 17             |
| 6.3 Read Device Registers                            | 18             |
| 6.4 Write Device Registers                           | 18             |
| 6.5 Read MAC Address                                 | 18             |
| 7 WL18xx Writing MAC Address Using Calibrator Tool   | 19             |
| 7.1 Deriving the WLAN Addresses                      | 19             |
| 7.2 Addresses Assigned by the Customers              | 19             |
| 7.3 Setting a Permanent MAC Address in the NVS File  | 19             |
| 8 References                                         | 20             |

# Trademarks

WiLink8<sup>™</sup> is a trademark of Texas Instruments. All trademarks are the property of their respective owners.

1

# 1 Acronyms

| Acronym | Definition                                                                       |
|---------|----------------------------------------------------------------------------------|
| PLT     | Production Line Testing                                                          |
| MAC     | Medium Access Layer                                                              |
| WLAN    | Wireless LAN                                                                     |
| LAN     | Local Area Network                                                               |
| NVS     | Non Volatile Storage                                                             |
| TX      | Transmit                                                                         |
| RX      | Receive                                                                          |
| MIMO    | Multiple Input Multiple Output                                                   |
| LO      | Local Oscillator                                                                 |
| BD_ADDR | Bluetooth Address (MAC address programmed in factory for BT)                     |
| PER     | Packet Error Rate                                                                |
| NIC     | Network Interface Card                                                           |
| OUI     | Organizationally Unique Identifier (24bit unique number for each vendor of WLAN) |

# **2 Prerequisites**

The following settings/configuration are a prerequisite for the calibrator tool to work:

1. In order for the calibrator tool to operate, kernel and modules must be compiled with CONFIG\_NL80211\_TESTMODE=y. The same can be verified as follows:

```
root@am335x-evm:/usr/share/wll8xx# zcat /proc/config.gz | grep NL80211_TESTMODE
CONFIG_NL80211_TESTMODE=y
```

If the configuration is not enabled in the driver, you need to recompile kernel and kernel modules and install them to the device. For more information on how to enable this flag and integrate the changes, see the *WiLink8 R8.8 Linux Wi-Fi Driver Release Build User's Guide*.

2. The wlan0 interface must be shut down. If the interface is already running then run ifconfig wlan0 down to disable wlan0 interface. Verify the wlan0 interface to be disabled by running the ifconfig command again.

# **3 Calibrator Tool Commands**

The following sections detail the commands available as part of the calibrator tool.

# 3.1 Enable PLT Mode

Before running any of the commands, the device and the driver needs to be configured in Production Line Test (PLT) mode. Use the following commands to configure the device to PLT mode:

```
cd /usr/share/wl18xx/
calibrator wlan0 plt power_mode on
```

# 3.2 Disable PLT Mode

To exit PLT mode use the below command:

```
cd /usr/share/wll8xx/
calibrator wlan0 plt power_mode off
```

# 3.3 Tune Channel

The purpose of the tune\_channel command is to configure the WL18xx device to operate in a specific Wi-Fi band and channel. The tune\_channel command can be called using the following format:

calibrator wlan0 wl18xx\_plt tune\_channel <channel> <band> <bandwidth>

Where,

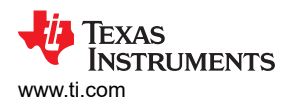

| Table 3-1. tune channel Command Parameters | Table 3-1 | . tune | channel | Command | Parameters |
|--------------------------------------------|-----------|--------|---------|---------|------------|
|--------------------------------------------|-----------|--------|---------|---------|------------|

| Parameter               | Description                                                                                  |
|-------------------------|----------------------------------------------------------------------------------------------|
| <channel></channel>     | Channel within the Wi-Fi band. See the table below for details                               |
| <band></band>           | Wi-Fi band. Ex: 0 means we are in <b>b/g/n</b> band equal to 1 means we are in <b>a</b> band |
| <bandwidth></bandwidth> | Bandwidth allocation. Use one of the following values                                        |

#### Table 3-2. tune\_channel Command Options

| Channel                                       | Band       | Bandwidth               |
|-----------------------------------------------|------------|-------------------------|
| 1-14                                          | 0 (2.4GHz) | 0/1 (20MHz)             |
|                                               |            | 2 (40MHz Upper Primary) |
|                                               |            | 3 (40MHz Lower Primary) |
| 8(J8), 12(J12), 16(J16),                      | 1 (5GHz)   | 0/1 (20MHz)             |
| 36, 40, 44, 48, 34(J34),                      |            | 2 (40MHz Upper Primary) |
| 38(J38), 42(J42), 46(J46),                    |            | 3 (40MHz Lower Primary) |
| 52, 56, 60, 64, 100, 104, 108, 112, 116, 120, |            |                         |
| 124,128, 132, 136, 140, 149,                  |            |                         |
| 153, 157, 161, 165                            |            |                         |
| 16(J1), 12(J2), 8(J3), 4(J4)                  | 2 (4.9GHz) | 0/1 (20MHz)             |
|                                               |            | 2 (40MHz Upper Primary) |
|                                               |            | 3 (40MHz Lower Primary) |

#### Note

Channel tune must be executed before any other calibrator activities. There is no default channel tuned.

**Examples** - The following *tune\_channel* example configures the chip to operate in the 2.4 GHz band at channel 1 without high-throughput.

calibrator wlan0 wl18xx\_plt tune\_channel 1 0 0

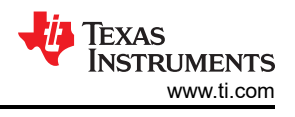

# 3.4 Set TX Power

The set\_tx\_power command can be used to set the transmission power of the WL18xx device. To set TX power:

- Enable PLT Mode
- **Tune Channel**

#### The Command format is provided below:

```
calibrator wlan0 wl18xx_plt set_tx_power <output_power> <level> <band> <primary_channel>
<2nd_channel> <antenna> <non_serving_channel> <channel_limitation> <internal> <gain_calculation>
<analog_gain_control_id> <post_dpd_gain>
```

#### where:

| Parameter                | Options                                                       | Description                                                                                                    |
|--------------------------|---------------------------------------------------------------|----------------------------------------------------------------------------------------------------|
| output_power             | 0: (0-20000)                                                  | According to parameter 10<br>(gain_calculation):<br>0 (Normal): Desired output power supplied<br>in dBmX1000 at 125 resolution (1/8 dB) i.e.<br>16 125/dBml = 16125                             |
|                          | 1: (0-20000)                                                  | 1 (Debug): Desired output power supplied<br>in dBmX1000 at 125 resolution (1/8 dB) i.e.<br>16.125[dBm] = 16125                                                                                  |
|                          | 2: (-15000 –<br>(-4000))                                      | 2 (Override): Desired BO from PSAT<br>supplied in dBmX1000 at 125 resolution (1/8<br>dB) i.e10.375[dBm] = -10375                                                                                |
| level                    | 0-3                                                           | System support for different pre-<br>configurable power levels in operational<br>mode. For PLT usage power level should<br>be configured to 0                                                   |
| band                     | 0: 2.4GHz<br>1: 5GHz<br>2: 4.9GHz (JP)                        | Operation Band                                                                                                    |
| channel_number           | Channel according to used band                                | Same channel as configured in of <b>tune</b><br><b>channel</b> command                                                                                                    |
| primary_channel_location | -1: 40MHz Lower Primary<br>0: 20MHZ<br>1: 40MHz Upper Primary | 20/40MHz usage.<br>Same as configured in bandwidth of tune<br>channel command:                                                                                                    |
| antenna                  | 0-3                                                           | Used for TX antenna select:<br>0: Auto Mode: The FW will automatically<br>selects which TX paths to calculate the<br>power for (based on how many antennas<br>are assembled, band, BW and etc.) |
|                          |                                                               | 1: TX1: Force TX power calculation for TX1<br>path<br>2: TX2: Force TX power calculation for TX2                                                                                                |
|                          |                                                               | path<br>3: Both TX1&TX2: Force TX power<br>calculation for both TX paths                                                                                                    |
| non_serving_channel      | 0: Serving<br>1: Non Serving                                  | The power settings will be set only for non-<br>serving rate groups (basic rates only)                                                                                                    |
| channel_limitation       | 0: Disabled<br>1: Enabled                                     | Disable/Enable whether to use the channel power limits from the ini file                                                                                                    |
| internal                 | Not Supported                                                 | Internal Usage. Default 0                                                                                                    |

# Table 3-3 set ty newer Command Parameters

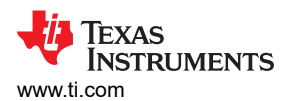

| Parameter              | Options       | Description                                                                                                    |
|------------------------|---------------|----------------------------------------------------------------------------------------------------|
| gain_calculation_mode  | 0: Normal     | The BO (digital gain) and the analog gain<br>(VGA/iPA/mixer) are being calculated and<br>set using FW defines                                                                                                    |
|                        | 1: Debug      | No BO limits at max analog gain settings<br>- at max gain combination there will be no<br>limits for the available BO (digital gain)                                                                                                    |
|                        | 2: Override   | The analog gain and the digital gain<br>are overridden, i.e. the use can choose<br>which of the analog gain combinations he<br>wants to use (choose 1 of the 4 available<br>combinations) and the user can set the<br>digital gain (digital BO as required) |
| analog_gain_control_id | 0-4           | Analog settings index - For debug purpose<br>only: This indicator is used to indicate the<br>user's chosen analog gain                                                                                                    |
| post_dpd_gain          | Not Supported | Default 0                                                                                                    |

#### Table 3-3, set tx power Command Parameters (continued)

Note

### There are no default values.

# **Examples -** One example that matches the 'tune\_channel' example above is:

calibrator wlan0 wl18xx\_plt set\_tx\_power 16125 0 0 1 0 0 0 0 0 0 0 0

# 3.5 Enable Continuous TX Test Using start\_tx Command

For WLAN transmission quality evaluation continuous transmission of packets may be desired. "*TX Continuous test*" can be used to configure the unit to send continuous transmission packets.

TX Continuous test sends packets of data to the air, where the data packets parameters are controlled by the PLT command and include parameters such as transmitted rate, transmitted power, destination MAC address, and so forth.

Where,

### Table 3-4. start\_tx Command Parameters

| Parameter                    | Description                                                                                                    |
|------------------------------|----------------------------------------------------------------------------------------------------|
| <delay></delay>              | Delay between packets in microseconds                                                                                                    |
| <rate></rate>                | Tx rate, supported rates are given in table below                                                                                                    |
| <size></size>                | Size of data field in MPDU (in bytes, up to FW 8.9.0.0.19 and Calibrator 0.79: 0-2000, from FW 8.9.0.0.20 and Calibrator 0.80: 0-4065)                                                                                         |
| <mode></mode>                | Number of packets (0 - endless)                                                                                                    |
| <data_type></data_type>      | Not Supported - default 0                                                                                                    |
| <gi></gi>                    | Guard interval<br>0 – long<br>1 - short                                                                                                    |
| <options1></options1>        | Unused Field - default 0                                                                                                    |
| <options2></options2>        | <ul> <li>Supported options according to bitmap:</li> <li>Bit 1: Override CCA (FW 8.9.0.0.2: 0-Don't override, 1-Override)</li> <li>Bit 2: Fixed/Incremental Sequence Number (FW 8.9.0.0.20: 0-Incremental, 1-Fixed)</li> </ul> |
| <source mac=""/>             | Source MAC address (xx:xx:xx:xx:xx)                                                                                                    |
| <dest mac=""></dest>         | Destination MAC address (xx:xx:xx:xx:xx)                                                                                                    |
| <channel width=""></channel> | Channel width:<br>0 – 20 MHz<br>1 – 40 MHz                                                                                                    |
| <rate></rate>                | Transmission rate (see table below)                                                                                                    |

### Table 3-5. WLAN PLT Configurable Rates

| 11b           | 11g            | 11n                   | MIMO / 40M                  |
|---------------|----------------|-----------------------|-----------------------------|
| 0 = 1.0 Mbps  | 4 = 6.0 Mbps   | 12 = 6.5 Mbps (MCS0)  | 20 = MCS8 / MCS4 at 40MHz   |
| 1 = 2.0 Mbps  | 5 = 9.0 Mbps   | 13 = 13.0 Mbps (MCS1) | 21 = MCS9 / MCS5 at 40MHz   |
| 2 = 5.0 Mbps  | 6 = 12.0 Mbps  | 14 = 19.5 Mbps (MCS2) | 22 = MCS10 / MCS6 at 40MHz  |
| 3 = 11.0 Mbps | 7 = 18.0 Mbps  | 15 = 26.0 Mbps (MCS3) | 23 = MCS11 / MCS7 at 40MHz  |
|               | 8 = 24.0 Mbps  | 16 = 39.0 Mbps (MCS4) | 24 = MCS12 / MCS7,40MHz SGI |
|               | 9 = 36.0 Mbps  | 17 = 52.0 Mbps (MCS5) | 25 = MCS13                  |
|               | 10 = 48.0 Mbps | 18 = 58.5 Mbps (MCS6) | 26 = MCS14                  |
|               | 11 = 54.0 Mbps | 19 = 65.0 Mbps (MCS7) | 27 = MCS15                  |

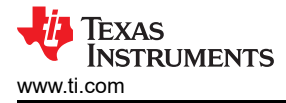

**Examples** - The following is an example on how to use the start\_tx command (and other commands) to generate packets.

- Set the system into PLT mode using Enable PLT Mode
- Use Tune Channel command to set the desired TX power
- Use start\_tx command to generate packets

# 3.6 Disable Continuous TX Test Using stop\_tx Command

It is important that each start\_tx command is followed by the stop\_tx command, which stops the transmission. Finally, use the Section 3.2 command to reset the system to operational mode.

### 3.7 Additional Notes Related to Continuous TX Test

Antenna settings are taken from loaded FW with INI settings. Make sure that these settings are as per the HW used in testing. For details on how to configure the antenna settings, see the  $WiLink^{TM}$  8 Solutions  $WiLink^{8}$  – wlconf and the  $WiLink^{8}$  R8.8 Linux Wi-Fi Driver Release Build User's Guide.

If needed for the test the antenna settings can be modified using on the target device as well. The following section details the same. For complete details of how to use wlconf utility, see  $WiLink^{TM}$  8 Solutions  $WiLink^{8}$  – wlconf.

To get the set antenna configuration use the following commands:

```
cd /lib/firmware/ti-connectivity/
wlconf -i /lib/firmware/ti-connectivity/wll8xx-conf.bin -get
```

If needed change the antenna configuration, for example, two antennas for 2.4 GHz (MIMO) and 1 antenna for 5 GHz, the below command can be used:

```
wlconf -i /lib/firmware/ti-connectivity/wll8xx-conf.bin --set
wll8xx.phy.number_of_assembled_ant2_4=0x02
wlconf -i /lib/firmware/ti-connectivity/wll8xx-conf.bin --set
wll8xx.phy.number_of_assembled_ant5=0x01
```

7

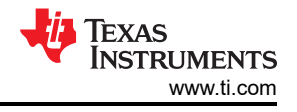

# 3.8 Example TX Output With Different Settings

The below section provides examples of using the commands for different modes of transmission and TX channel occupancy. All TX examples are 50% DC and include "channel limits" to compensate the limitations from INI file

### Band 2.4 GHz, 11B

calibrator wlan0 wl18xx\_plt stop\_tx

calibrator wlan0 wl18xx\_plt tune\_channel 7 0 1

calibrator wlan0 wl18xx\_plt set\_tx\_power 20000 0 0 7 0 0 0 1 0 0 0 0

calibrator wlan0 wl18xx\_plt start\_tx 500 3 500 0 0 1 0 0 00:11:22:33:44:55 01:02:03:04:05:06 0

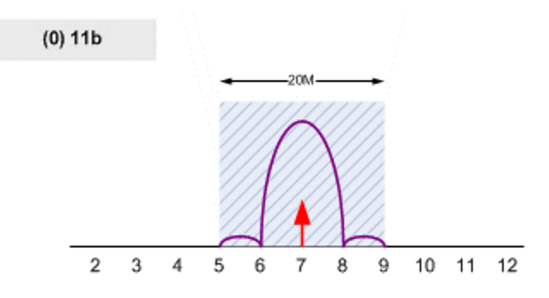

calibrator wlan0 wl18xx\_plt tune\_channel 7 0 1 calibrator wlan0 wl18xx\_plt set\_tx\_power 20000 0 0 7 0 0 0 1 0 0 0 0 calibrator wlan0 wl18xx\_plt start\_tx 500 3 500 0 0 1 0 0 00:11:22:33:44:55 01:02:03:04:05:06 0

| Dynamic BW | = 20M |
|------------|-------|
| Static BW  | = 20M |
|            |       |

Figure 3-1. Band 2.4 GHz, 11B

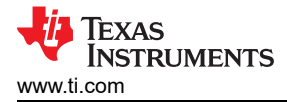

### Band 2.4 GHz, 20 MHz

calibrator wlan0 wl18xx\_plt stop\_tx

calibrator wlan0 wl18xx\_plt tune\_channel 7 0 1

calibrator wlan0 wl18xx\_plt set\_tx\_power 20000 0 0 7 0 0 0 1 0 0 0 0

calibrator wlan0 wl18xx\_plt start\_tx 400 19 3000 0 0 1 0 0 00:11:22:33:44:55 01:02:03:04:05:06 0

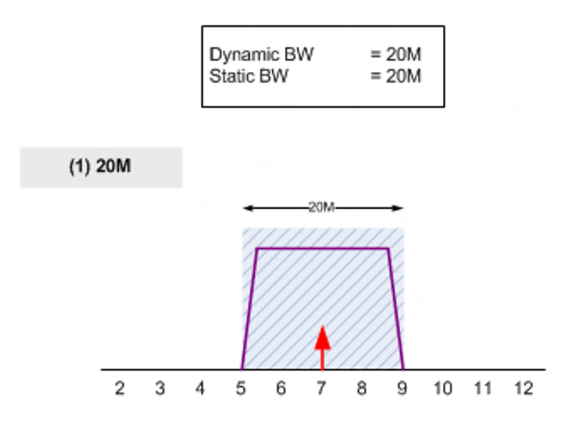

calibrator wlan0 wl18xx\_plt tune\_channel 7 0 1 calibrator wlan0 wl18xx\_plt set\_tx\_power 20000 0 0 7 0 0 0 1 0 0 0 0 calibrator wlan0 wl18xx\_plt start\_tx 400 19 3000 0 0 1 0 0 00:11:22:33:44:55 01:02:03:04:05:06 0

#### Figure 3-2. Band 2.4 GHz, 20 MHz

### Band 2.4 GHz, 20 MHz Primary Upper

calibrator wlan0 wl18xx\_plt stop\_tx

calibrator wlan0 wl18xx\_plt tune\_channel 7 0 2

calibrator wlan0 wl18xx plt set tx power 20000 0 0 7 1 0 0 1 0 0 0 0

calibrator wlan0 wl18xx\_plt start\_tx 400 19 3000 0 0 1 0 0 00:11:22:33:44:55 01:02:03:04:05:06 0

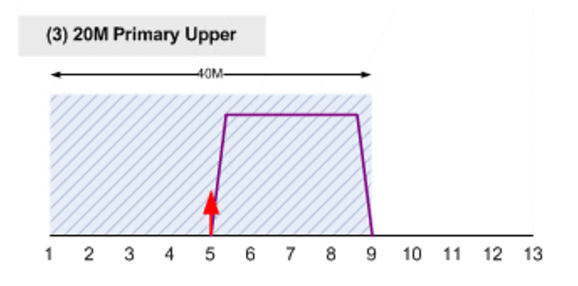

calibrator wlan0 wl18xx\_plt tune\_channel 7 0 2 calibrator wlan0 wl18xx\_plt set\_tx\_power 20000 0 0 7 1 0 0 1 0 0 0 0 calibrator wlan0 wl18xx\_plt start\_tx 400 19 3000 0 0 1 0 0 00:11:22:33:44:55 01:02:03:04:05:06 0

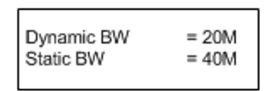

Figure 3-3. Band 2.4 GHz, 20 MHz Primary Upper

# Band 2.4 GHz, 20 MHz Primary Lower

calibrator wlan0 wl18xx\_plt stop\_tx

calibrator wlan0 wl18xx\_plt tune\_channel 7 0 3

calibrator wlan0 wl18xx\_plt set\_tx\_power 20000 0 0 7 -1 0 0 1 0 0 0 0

calibrator wlan0 wl18xx\_plt start\_tx 400 19 3000 0 0 1 0 0 00:11:22:33:44:55 01:02:03:04:05:06 0

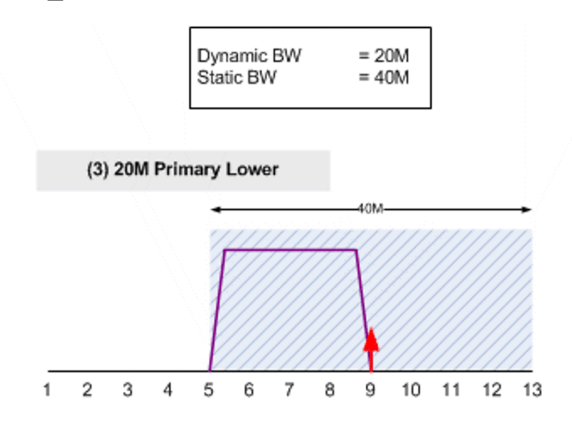

calibrator wlan0 wl18xx\_plt tune\_channel 7 0 3 calibrator wlan0 wl18xx\_plt set\_tx\_power 20000 0 0 7 -1 0 0 1 0 0 0 0 calibrator wlan0 wl18xx\_plt start\_tx 400 19 3000 0 0 1 0 0 00:11:22:33:44:55 01:02:03:04:05:06 0

#### Figure 3-4. Band 2.4 GHz, 20 MHz Primary Lower

### Band 2.4 GHz, 40 MHz Primary Upper

calibrator wlan0 wl18xx\_plt stop\_tx

calibrator wlan0 wl18xx\_plt tune\_channel 7 0 2

calibrator wlan0 wl18xx\_plt set\_tx\_power 20000 0 0 7 1 0 0 1 0 0 0 0

calibrator wlan0 wl18xx\_plt start\_tx 300 19 4000 0 0 1 0 0 00:11:22:33:44:55 01:02:03:04:05:06 1

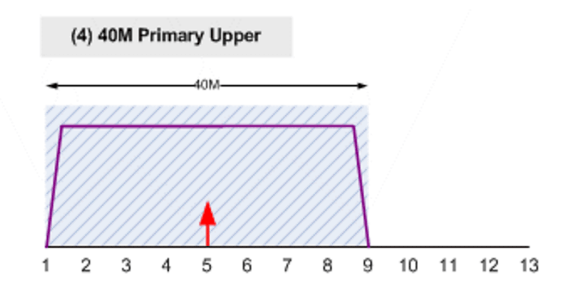

calibrator wlan0 wl18xx\_plt tune\_channel 7 0 2 calibrator wlan0 wl18xx\_plt set\_tx\_power 20000 0 0 7 1 0 0 1 0 0 0 0 calibrator wlan0 wl18xx\_plt start\_tx 300 19 4000 0 0 1 0 0 00:11:22:33:44:55 01:02:03:04:05:06 1

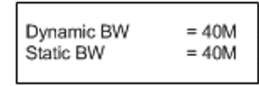

Figure 3-5. Band 2.4 GHz, 40 MHz Primary Upper

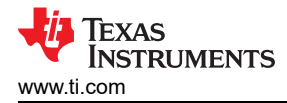

### Band 2.4 GHz, 40 MHz Primary Lower

calibrator wlan0 wl18xx\_plt stop\_tx

calibrator wlan0 wl18xx\_plt tune\_channel 7 0 3

calibrator wlan0 wl18xx\_plt set\_tx\_power 20000 0 0 7 -1 0 0 1 0 0 0 0

calibrator wlan0 wl18xx\_plt start\_tx 300 19 4000 0 0 1 0 0 00:11:22:33:44:55 01:02:03:04:05:06 1

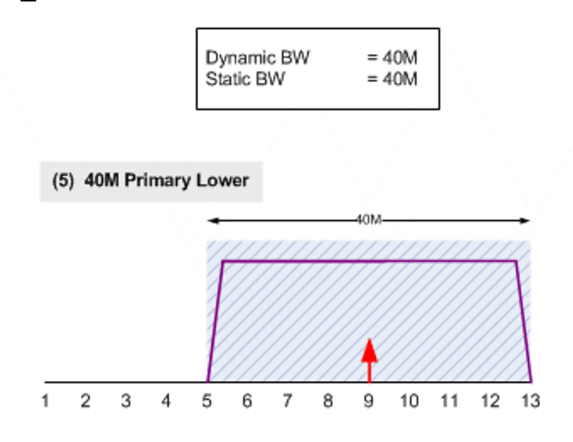

calibrator wlan0 wl18xx\_plt tune\_channel 7 0 3 calibrator wlan0 wl18xx\_plt set\_tx\_power 20000 0 0 7 -1 0 0 1 0 0 0 0 calibrator wlan0 wl18xx\_plt start\_tx 300 19 4000 0 0 1 0 0 00:11:22:33:44:55 01:02:03:04:05:06 1

#### Figure 3-6. Band 2.4 GHz, 40 MHz Primary Lower

### Band 2.4 GHz, 20 MHz MIMO

calibrator wlan0 wl18xx\_plt stop\_tx

calibrator wlan0 wl18xx\_plt tune\_channel 7 0 1

calibrator wlan0 wl18xx\_plt set\_tx\_power 20000 0 0 7 0 0 0 1 0 0 0 0

calibrator wlan0 wl18xx plt start tx 300 27 4065 0 0 0 0 0 00:11:22:33:44:55 01:02:03:04:05:06 0

### Band 5 GHz TX:20 MHz

calibrator wlan0 wl18xx\_plt stop\_tx calibrator wlan0 wl18xx\_plt tune\_channel 36 1 1 calibrator wlan0 wl18xx\_plt set\_tx\_power 20000 0 1 36 0 0 0 1 0 0 0 0 calibrator wlan0 wl18xx plt start tx 400 19 3000 0 0 0 0 0 0 0:11:22:33:44:55 01:02:03:04:05:06 0

### Band 5 GHz 40 MHz Upper Primary

calibrator wlan0 wl18xx\_plt stop\_tx calibrator wlan0 wl18xx\_plt tune\_channel 36 1 2 calibrator wlan0 wl18xx\_plt set\_tx\_power 20000 0 1 36 1 0 0 1 0 0 0 0 calibrator wlan0 wl18xx\_plt start\_tx 400 19 3000 0 0 0 0 0 0 0:11:22:33:44:55 01:02:03:04:05:06 1

# 3.9 Continuous Wave TX or TX Tone Test Command

The purpose of the tx\_tone command is to create and transmit a carrier wave that can be modulated with a fixed audio tone.

The tx\_tone command can be called using the following format.

where:

| Table 3-6. TX Tone Test Command Paramet | ers |
|-----------------------------------------|-----|
|-----------------------------------------|-----|

| Parameter    | Description                       | Comments                                                                                                    |
|--------------|-----------------------------------|----------------------------------------------------------------------------------------------------|
| Mode         | 0 – Transmit silence              | TX chain is ON and operational but no signal is transmitted                                                                                                    |
|              | 1 – Transmit carrier feed through | TX chain is ON and operational and the LO leakage is transmitted                                                                                                    |
|              | 2- Transmit single tone           | <ul> <li>TX chain is ON and operational and a sinusoidal signal is transmitted with the following configuration options:</li> <li>Analog Gain Step</li> <li>Offset from carrier frequency (in OFDM bins)</li> </ul> |
| Bin index    | -32 to +32 in OFDM bins           |                                                                                                    |
| Antenna Mode | 0 – automatic antenna selection   |                                                                                                    |
|              | 1 – use TC chain 1                |                                                                                                    |
|              | 2 – Use TX chain 2                |                                                                                                    |
| Gain Index   | 2.4 GHz - 0-4                     |                                                                                                    |
|              | 5 GHz - 0-1                       |                                                                                                    |

**Examples** - The following examples show how to use the tone test:

Table 3-7. Example Test Tones

| Tone                                                                              | Example                                                                                                    |
|-----------------------------------------------------------------------------------|----------------------------------------------------------------------------------------------------|
| 2.4 GHz Transmit Silence                                                          | calibrator wlan0 plt power_mode on<br>calibrator wlan0 wl18xx_plt tune_channel 6 0 0<br>calibrator wlan0 wl18xx_plt tx_tone_start 0 0 0 0<br>calibrator wlan0 wl18xx_plt tx_tone_stop  |
| 2.4GHz Transmit Carrier Feed Through                                              | calibrator wlan0 plt power_mode on<br>calibrator wlan0 wl18xx_plt tune_channel 6 0 0<br>calibrator wlan0 wl18xx_plt tx_tone_start 1 0 0 0<br>calibrator wlan0 wl18xx_plt tx_tone_stop  |
| 2.4 GHz Transmit Single Tone                                                      | calibrator wlan0 plt power_mode on<br>calibrator wlan0 wl18xx_plt tune_channel 6 0 0<br>calibrator wlan0 wl18xx_plt tx_tone_start 2 0 0 0<br>calibrator wlan0 wl18xx_plt tx_tone_stop  |
| 2.4 GHz Transmit Single Tone with -5 MHz offset from the LO                       | calibrator wlan0 plt power_mode on<br>calibrator wlan0 wl18xx_plt tune_channel 6 0 0<br>calibrator wlan0 wl18xx_plt tx_tone_start 2 -5 0 0<br>calibrator wlan0 wl18xx_plt tx_tone_stop |
| 2.4 GHz Transmit Single Tone with -5MHz offset from the LO on lowest PA gain step | calibrator wlan0 plt power_mode on<br>calibrator wlan0 wl18xx_plt tune_channel 6 0 0<br>calibrator wlan0 wl18xx_plt tx_tone_start 2 -5 0 4<br>calibrator wlan0 wl18xx_plt tx_tone_stop |

# 4 Calibrator Tool RX Command

Similar to TX commands there are RX commands that can be used to receive the packets and obtain statistics on the same. The WL18xx firmware is able to capture packets from the air and report RF statistics. This functionality can be used to make sure the calibration, antennas, and radio on the device are working properly. This section shows how to use the RX statistics command for receiving (RX) testing on the WL18xx.

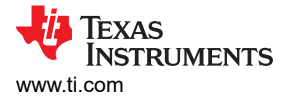

# 4.1 Enable PLT Mode

Before running any of the commands, the device and the driver needs to be configured in Production Line Test (PLT) mode. Use the following commands to configure the device to PLT mode:

```
cd /usr/share/wl18xx/
calibrator wlan0 plt power mode on
```

### 4.2 Enable/Start RX Statistics Test

To start calculations of RX statistics, use the start\_rx command:

```
calibrator wlan0 wl18xx_plt start_rx <source address> <destination address>
```

#### Note

Using broadcast MAC (FF:FF:FF:FF:FF) instead of source or destination addresses causes it to be ignored.

### 4.3 Collect RX Statistics

To receive RX statistics, use the get rx stats command:

```
calibrator wlan0 wl18xx_plt get_rx_stats
```

### 4.4 Disable/Stop RX Statistics Test

Following command will stop the RX statistics test. It is important to finish the test with stop\_rx command

```
calibrator wlan0 wl18xx_plt stop_rx
```

### 4.5 RX Statistics Examples

4.5.1 Example 1 – No Incoming Signal, Verify No Noise and Zero Packets Received

```
root@am335x-evm:~# calibrator wlan0 plt power mode on
root@am335x-evm:~# calibrator wlan0 wl18xx_plt tune_channel 6 0 0
root@am335x-evm:~# calibrator wlan0 wl18xx plt start rx 00:00:00:00:00:01 00:00:00:00:00:02
root@am335x-evm:~# calibrator wlan0 wl18xx_plt get_rx_stats
RX statistics (status 0)
Total packets:
                        0
FCS errors:
                        0
MAC mismatch:
                        0
Good packets:
                        0
Average RSSI (SOC):
                        0
Average RSSI (ANT):
                        0
                                # PER = Total Bad / Total Received
PER:
                        N/A
```

calibrator wlan0 wl18xx\_plt stop\_rx

#### 4.5.2 Example 2 – 1000 Packets Burst Signal Level -75dBm (approximately 98% reception)

```
root@am335x-evm:~# calibrator wlan0 plt power mode on
root@am335x-evm:~# calibrator wlan0 wl18xx_plt tune_channel 6 0 0
root@am335x-evm:~# calibrator wlan0 wl18xx_plt start_rx 00:00:00:00:00:01 00:00:00:00:00:02
root@am335x-evm:~# calibrator wlan0 wl18xx plt get rx stats
RX statistics (status 0)
                        1000
Total packets:
FCS errors:
                        15
MAC mismatch:
                        \cap
Good packets:
                        985
Average RSSI (SOC):
                        -75
                        -72
Average RSSI (ANT):
PER:
                        0.015
                                  # PER = Total Bad / Total Received
calibrator wlan0 wl18xx plt stop rx
```

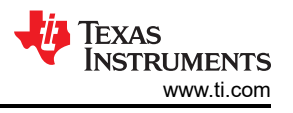

### 4.5.3 Example 3 - 1000 Packets Burst Signal Level -76.5dBm (approximately 90% reception)

root@am335x-evm:~# calibrator wlan0 plt power mode on root@am335x-evm:~# calibrator wlan0 wl18xx\_plt get\_rx\_stats RX statistics (status 0) Total packets: 2000 FCS errors: 169 MAC mismatch: 0 Good packets: 1831 Average RSSI (SOC): -77 Average RSSI (ANT): -74 # PER = Total Bad / Total Received 0.0845 PER:

calibrator wlan0 wl18xx\_plt stop\_rx

#### Note

- FCS error is frame corrupted in PHY level
- · MAC Mismatch is good Wi-Fi frame not addressed to device
- PER = Total Bad / Total Received

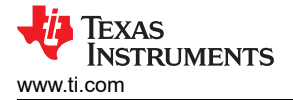

# **5 ANT1 and ANT2 Assembly Validation for Production**

The following method provides a simple, fast and cheap solution to assure both RF paths are functional on the device either in lab or in production line environment. The goal is to establish connection with remote AP once using SISO scheme, first on ANT1 and later on ANT2. The procedure is provided below:

- Change wlconf (INI) parameter that modified the main antenna to be (ANT2 SISO, BG1)
- Establish connection with AP using BG2 (ANT2 MIMO)
- Configure the platform back to the original configuration
- Establish Connection with AP after booting using the main antenna (ANT1 SISO, BG2)

The following sequence will be required for the testing procedure. For details on using the provided scripts with the R8.8 release, see the *WiLink8 R8.8 Linux Wi-Fi Driver Release Build User's Guide*.

1. Configuration changed to BG1 primary #.

sh sta\_stop.sh

sh unload\_wlcore.sh

cd /usr/sbin/wlconf

./wlconf -i /lib/firmware/ti-connectivity/wl18xx-conf.bin -o /lib/firmware/ti-connectivity/wl18xx-conf.bin --set wl18xx.phy.spare0=0x08

2. Connect to the AP with SSID = "AP\_NAME" using BG1 #.

cd /usr/share/wl18xx

sh load\_wlcore.sh

sh sta\_start.sh

sh sta\_connect-ex.sh "AP\_NAME"

3. Configuration changed back to BG2 primary #.

sh sta\_stop.sh

sh unload\_wlcore.sh

cd /usr/sbin/wlconf

./wlconf -i /lib/firmware/ti-connectivity/wl18xx-conf.bin -o /lib/firmware/ti-connectivity/wl18xx-conf.bin --set wl18xx.phy.spare0=0x00

4. Re-connect to AP with default SISO on ANT1.

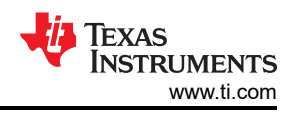

# 6 Additional Commands Using Calibrator

The following section details additional commands for calibrator tool. It is assumed that the device is put into the PLT mode using Section 3.1.

# 6.1 Set Antenna Mode

The purpose of the set antenna mode command is to configure the WL18xx chip to operate in a specific Wi-Fi band.

The set antenna mode command for 2.4G can be called using the following format:

calibrator wlan0 wl18xx\_plt set\_antenna\_mode\_24G <mac\_prim\_rx\_chain> <mac\_prim\_tx\_chain>
<mac\_rx\_chain1\_en> <mac\_rx\_chain2\_en> <mac\_tx\_chain1\_en> <mac\_tx\_chain2\_en>

#### Where:

| Parameter         | Values                                | Description                                                                                                    |
|-------------------|---------------------------------------|----------------------------------------------------------------------------------------------------|
| mac_prim_rx_chain | 1 or 2                                | Primary RX chain to use. In MIMO mode it<br>has no meaning and in SISO mode only BG2<br>RX is allowed. See supported configurations<br>table |
| mac_prim_tx_chain | 1 or 2                                | Primary TX chain to use. Always<br>set according to the tx_chain1_en<br>and tx_chain2_en fields. See supported<br>configurations table       |
| mac_rx_chain1_en  | 0 – Chain enable<br>1 – Chain Disable |                                                                                                    |
| mac_rx_chain2_en  | 0 – Chain enable<br>1 – Chain Disable |                                                                                                    |
| mac_tx_chain1_en  | 0 – Chain enable<br>1 – Chain Disable |                                                                                                    |
| mac_tx_chain2_en  | 0 – Chain enable<br>1 – Chain Disable |                                                                                                    |

Supported modes and corresponding configurations are provided in the table below:

| Mode              | 2.4GHz SISO | MIMO BG2 TX Primary | MIMO BG1 TX Primary (PLT<br>Only)  |
|-------------------|-------------|---------------------|------------------------------------|
| mac_prim_rx_chain | 2           | 2                   | DC (Set 1 for consistence with TX) |
| mac_prim_tx_chain | 2           | 2                   | 1                                  |
| mac_rx_chain1_en  | 0           | 1                   | 1                                  |
| mac_rx_chain2_en  | 1           | 1                   | 1                                  |
| mac_tx_chain1_en  | 0           | 1                   | 1                                  |
| mac_tx_chain2_en  | 1           | 1                   | 1                                  |

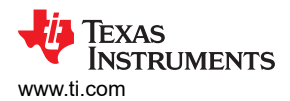

The set antenna mode command for 5G can be called using the following format:

| Parameter         | Values                                | Description             |
|-------------------|---------------------------------------|-------------------------|
| mac_prim_rx_chain | 1 or 2                                | Primary RX chain to use |
| mac_rx_chain1_en  | 0 – Chain enable<br>1 – Chain Disable |                         |
| mac_rx_chain2_en  | 0 – Chain enable<br>1 – Chain Disable |                         |
| mac_tx_chain1_en  | 0 – Chain enable<br>1 – Chain Disable |                         |

Supported modes and corresponding antenna configuration parameters are listed below:

| Mode      | mac_prim_rx_chain | mac_rx_chain1_en | mac_rx_chain2_en | mac_tx_chain1_en |
|-----------|-------------------|------------------|------------------|------------------|
| 5GHz SISO | 1                 | 1                | 0                | 1                |

#### Examples -

| 2.4GHz band (SISO) | calibrator wlan0 wl18xx_plt set_antenna_mode_24G 2 2 0 1 0 1 |
|--------------------|--------------------------------------------------------------|
| 5GHz band (SISO)   | calibrator wlan0 wl18xx_plt set_antenna_mode_5G 1 1 0 1      |

# 6.2 Set Antenna Diversity 5 GHz

The purpose of the set antenna diversity command is to select which one of the 5 GHz antennas the device should operate on. The set antenna diversity command can be called using the following format:

calibrator wlan0 wl18xx\_plt set\_antenna\_diversity\_5G <mode>

| Parameter     | Description                        |
|---------------|------------------------------------|
| <mode></mode> | is the required antenna to work on |

#### Examples -

| antenna diversity set to work on the main antenna      | calibrator wlan0 wl18xx_plt set_antenna_diversity_5G 1 |
|--------------------------------------------------------|--------------------------------------------------------|
| antenna diversity set to work on the secondary antenna | calibrator wlan0 wl18xx_plt set_antenna_diversity_5G 0 |

The following transmit data on the main antenna and the secondary antenna alternatively:

# Tuning the radio to channel 44 (5220MHz)

calibrator wlan0 plt power\_mode on

calibrator wlan0 wl18xx\_plt set\_antenna\_mode\_5G 1 1 0 1

calibrator wlan0 wl18xx\_plt tune\_channel 44 1 1

# Transmit from main antenna

calibrator wlan0 wl18xx\_plt set\_tx\_power 20000 0 1 44 0 0 0 1 0 0 0 0

calibrator wlan0 wl18xx\_plt start\_tx 400 19 3000 0 0 0 0 0 0 0 0 0:11:22:33:44:55 01:02:03:04:05:06 0

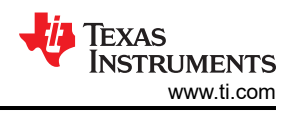

calibrator wlan0 wl18xx plt stop tx

# Transmit from secondary antenna

calibrator wlan0 wl18xx\_plt set\_antenna\_diversity\_5G 0

calibrator wlan0 wl18xx\_plt start\_tx 400 19 3000 0 0 0 0 0 0 0 0 0:11:22:33:44:55 01:02:03:04:05:06 0

# # Stop Tx

# Stop Tx

calibrator wlan0 wl18xx\_plt stop\_tx

# Transmit back from main antenna

calibrator wlan0 wl18xx\_plt set\_antenna\_diversity\_5G 1

calibrator wlan0 wl18xx\_plt start\_tx 400 19 3000 0 0 0 0 0 0 0 00:11:22:33:44:55 01:02:03:04:05:06 0

# 6.3 Read Device Registers

The purpose of the read registers command is to read a specific address content.

The read register command can be called using the following format:

wl18xx\_plt phy\_reg\_read < address to read from >

**Examples** - The following read registers example reads the content of address 0x30600:

calibrator wlan0 wl18xx\_plt phy\_reg\_read 0x30600

Register Address: 0x30600 is: 0x0

# 6.4 Write Device Registers

The purpose of the write registers command is to write data to a specific address.

The write register command can be called using the following format:

calibrator wlan0 wl18xx\_plt phy\_reg\_write < required address to write to > < required content to write >

Examples - The following write registers example writes 0x1 to address 0x30600.

calibrator wlan0 wl18xx\_plt phy\_reg\_write 0x30600 0x1

# 6.5 Read MAC Address

The purpose of the read MAC address command is to read the BD\_ADDR from fuse and each interface address. The read MAC address command can be called using the following format:

### calibrator wlan0 plt get\_mac

### Example output

| calibrator wlan0 plt | get mac                       |
|----------------------|-------------------------------|
| BD ADDR from fuse:   | 0x34:0xb1:0xf7:0xe1:0xee:0x9b |
| First WLAN MAC:      | 0x34:0xb1:0xf7:0xe1:0xee:0x9c |
| Second WLAN MAC:     | 0x34:0xb1:0xf7:0xe1:0xee:0x9d |

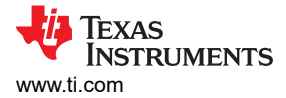

# 7 WL18xx Writing MAC Address Using Calibrator Tool

The following section explains the procedure to set the device MAC address other than the default as needed by customers during production. The section also explains a method to derive the two WLAN MAC addresses using the Bluetooth device address (BD\_ADDR). The two addresses after the BD\_ADDR are reserved for WLAN and can be derived automatically from the BD\_ADDR at runtime.

### 7.1 Deriving the WLAN Addresses

The WLAN MAC addresses for the supported devices are derived as follows:

BD\_ADDR: 08:00:28:00:00:00

WLAN 1: 08:00:28:00:00:01

WLAN 2: 08:00:28:00:00:02

When deriving the WLAN addresses from the BD\_ADDR, ensure that the organizational unique identifier (OUI) is not changed. The OUI (first 3 bytes) is pre-assigned by the IEEE to different companies (for example, the TI OUI is 08:00:28). The company that owns the OUI assigns the network identification card (NIC) addresses (last 3 bytes).

### 7.2 Addresses Assigned by the Customers

Customers can use either the TI MAC addresses assigned to the device or their own addresses, in which case the OUI represents their own company's address. The nvs file includes a MAC address field to support the assignments. If a MAC address is available in the .nvs file, the address overrides the addresses assigned by TI during production. The MAC address written in the .nvs file represents the first WLAN address (WLAN 1); incrementing this first address derives the second address. Thus, when customers assign their own MAC addresses, they must assign two consecutive MAC addresses per device, writing the first one in the .nvs file.

#### Note

If an overflow occurs while deriving the second MAC address, wrap around the NIC part without changing the OUI in the same way as described in Section 7.1.

### 7.3 Setting a Permanent MAC Address in the NVS File

In order to set a permanent MAC address to the device uses the calibrator tool as follows:

calibrator set nvs\_mac /lib/firmware/ti-connectivity/wl1271-nvs.bin <mac addr>

**Note** To use the MAC addresses assigned to the device by TI, set the MAC address in the nvs file to be blank (00:00:00:00:00).

In order to get the permanent MAC address that was written to the nvs file use the calibrator tool as follows:

calibrator get nvs\_mac /lib/firmware/ti-connectivity/wl1271-nvs.bin

**Note** Unloading and loading the driver is required in order for the change to take effect.

To verify that the MAC address was properly changed, use the *ifconfig* command as follows:

```
root@am37x-evm:~# ifconfig wlan0
wlan0 Link encap:Ethernet HWaddr 08:20:00:33:65:29
inet addr:192.168.3.10 Bcast:0.0.0 Mask:255.255.255.0
UP BROADCAST RUNNING MULTICAST MTU:1500 Metric:1
RX packets:14048740 errors:0 dropped:0 overruns:0 frame:0
TX packets:20805996 errors:0 dropped:0 overruns:0 carrier:0
collisions:0 txqueuelen:1000
RX bytes:3296646156 (3.0 GiB) TX bytes:1748711212 (1.6 GiB)
```

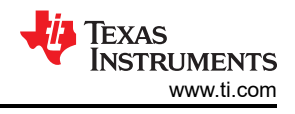

# 8 References

- Texas Instruments: WiLink8 R8.8 Linux Wi-Fi Driver Release Build User's Guide
- Texas Instruments: WiLink™ 8 Solutions WiLink8 wlconf

# IMPORTANT NOTICE AND DISCLAIMER

TI PROVIDES TECHNICAL AND RELIABILITY DATA (INCLUDING DATA SHEETS), DESIGN RESOURCES (INCLUDING REFERENCE DESIGNS), APPLICATION OR OTHER DESIGN ADVICE, WEB TOOLS, SAFETY INFORMATION, AND OTHER RESOURCES "AS IS" AND WITH ALL FAULTS, AND DISCLAIMS ALL WARRANTIES, EXPRESS AND IMPLIED, INCLUDING WITHOUT LIMITATION ANY IMPLIED WARRANTIES OF MERCHANTABILITY, FITNESS FOR A PARTICULAR PURPOSE OR NON-INFRINGEMENT OF THIRD PARTY INTELLECTUAL PROPERTY RIGHTS.

These resources are intended for skilled developers designing with TI products. You are solely responsible for (1) selecting the appropriate TI products for your application, (2) designing, validating and testing your application, and (3) ensuring your application meets applicable standards, and any other safety, security, regulatory or other requirements.

These resources are subject to change without notice. TI grants you permission to use these resources only for development of an application that uses the TI products described in the resource. Other reproduction and display of these resources is prohibited. No license is granted to any other TI intellectual property right or to any third party intellectual property right. TI disclaims responsibility for, and you will fully indemnify TI and its representatives against, any claims, damages, costs, losses, and liabilities arising out of your use of these resources.

TI's products are provided subject to TI's Terms of Sale or other applicable terms available either on ti.com or provided in conjunction with such TI products. TI's provision of these resources does not expand or otherwise alter TI's applicable warranties or warranty disclaimers for TI products.

TI objects to and rejects any additional or different terms you may have proposed.

Mailing Address: Texas Instruments, Post Office Box 655303, Dallas, Texas 75265 Copyright © 2022, Texas Instruments Incorporated